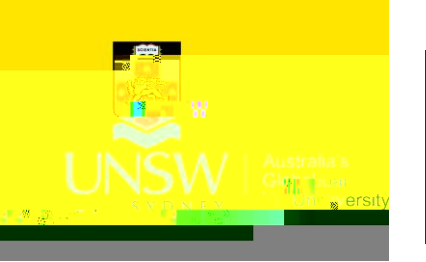

## Ad Hoc and Reviewing Replenishment Orders

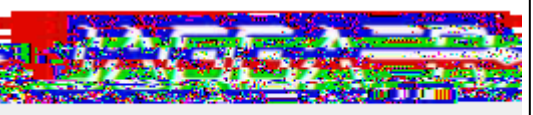

mical Inventory Management Cher

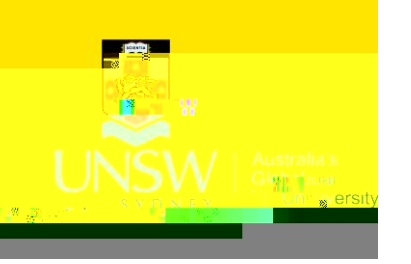

## Ad Hoc and Reviewing Replenishment Orders

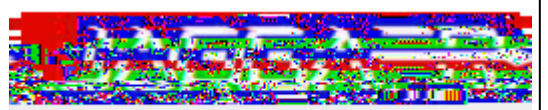

mical Inventory Management Cher

| Home Dane L Renignighment   Persieur Pensiering and the store |                        |  |
|---------------------------------------------------------------|------------------------|--|
|                                                               | Product Bar Fode155007 |  |
|                                                               |                        |  |